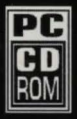

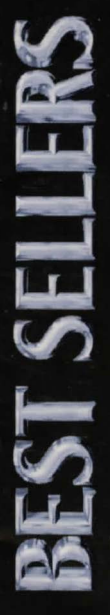

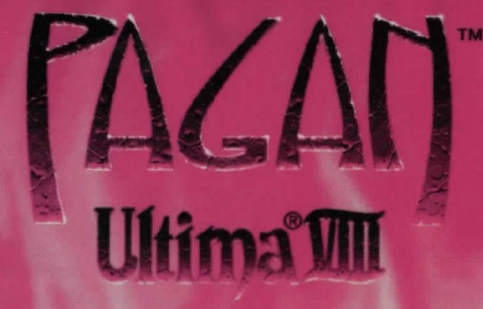

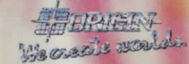

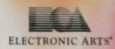

# THE ONLINE MANUAL

## WINDOWS 95 USERS

#### TO INSTALL THE OLINE MANUAL:

. Left-click 'Start on the taskbar.

2. Select Run.

- 3. Type d:\docs\setup and click 'OK.' (Substitute the name of your CD drive if other than 'd:'.)
- 4. Follow the prompts to install.

#### TO ACCESS THE ONLINE MANUAL:

- . Left-click 'Start on the taskbar.
- 2. Select Programs from the 'Start menu.
- 3. Select Modern Age Books from the Programs menu.
- 4. Select from the Modern Age Books menu. The manual appears.
- 5. Select Print from the File menu if you wish to print the manual.

# WINDOWS 3.X USERS

#### TO INSTALL THE ONLINE MANUAL:

- From the Program Manager, select Run from the File menu.
- 2. Type d:\docs\setup and click 'OK'. (Substitute the name of your CD drive if other than d:.)
- 3. Follow the prompts to install.

#### TO ACCESS THE ONLINE MANUAL:

- 1. From the Program Manager, open the Modern Age Books program group.
- 2. Double-click the icon. The manual appears.
- 3. Select Print from the File menu if you wish to print the document.

This product has been rated by the Entertainment Software Rating Board. For information about the ESRB rating, or to comment about the appropriateness of the rating, please contact the ESRB at 1-800-771-3772.

# SYSTEM REQUIREMENTS

## MINIMUM CONFIGURATION

- 386DX/40 MHz processor with 8 MB RAM or 486SX/33 MHz processor with 4 MB RAM
- 13 MB free hard drive space
- 256-color VESA-compatible SVGA (640x480), VESA driver required
- □ Single-speed CD-ROM drive
- MS-DOS 5.0 or higher
- □ Sound Blaster® or 100% compatible sound card

# RECOMMENDED

- Double-speed CD-ROM drive
- Mouse

# READ ME FIRST!

# INSTALLATION

# **DISK PREPARATION**

Before you install any software, it is critical that your hard drive be in proper working order.

We recommend running SCANDISK or DEFRAG (DOS 6.2 or higher). SCANDISK searches your hard drive for any lost allocation units as well as any cross-linked files and directories. DEFRAG ensures that your data is sorted properly. Failure to verify this may result in corrupt data.

Steps for running these preventative applications are given below for DOS and Windows® 95.

## WINDOWS 95 PREPARATION

The procedure for scanning and defragmenting your disk from Windows 95 is essentially the same as from DOS—only the method for starting the programs is different.

- 1. FIRST, RUN SCANDISK. To start SCANDISK, left-click on the 'Start button from the Taskbar. The Start menu opens.
- From the Start menu, highlight <u>P</u>rograms, and then select <u>Accessories</u> from the menu that appears. Another menu appears. Select <u>System Tools</u>. Finally, highlight <u>ScanDisk</u>, and the program starts.
- Once activated, make sure there is a check mark in the Automatically Fix Errors box and select the hard drive you are installing the game to (e.g., C:). Once everything is set up correctly, click Start to have the program scan the drive and correct any errors.
- NEXT, RUN DEFRAG. To start DEFRAG, go to System Tools (as in the previous step) and highlight Disk Defragmenter. As with SCANDISK, select the drive you are installing the game to and click OK.

## DOS PREPARATION

I. Type ver ENTER from the DOS prompt. Your DOS version is displayed on the screen.

If it says 'MS-DOS VERSION 6.21' or any version later than 6.2, follow the steps below. If you are using DOS version 5.0, you may need to use other utilities (such as Norton Utilities or Central Point Tools) to check your drive's condition.

Type scandisk c: ENTER from the DOS prompt. This will determine if your drive is in good repair. If any
damage is found, you should repair it before continuing, following the instructions in your DOS manual.

2

Type defrag c: /f ENTER from the DOS prompt. This runs a complete defragmentation on your hard disk to
ensure all your data is sorted properly. It also optimizes your hard disk for faster load and access times.

# INSTALLATION

- 1. Insert the CD in your CD drive.
- At the DOS prompt, type d: ENTER to change to your CD drive. (Substitute the correct letter of your CD drive if other than 'D:')
- 3. When you see the 'D:'>' prompt, type install ENTER to start the installation. The Install screen appears.
- 4. If other than C:\, type the directory where you want to install, and press ENTER
- 5. "Installation successful" appears. Exit MS-DOS mode. (Your computer may restart automatically.)

# **STARTING THE GAME FROM WINDOWS 95**

# SWITCHING TO MS-DOS MODE

We recommend switching to MS-DOS mode to play this game.

- 1. Left-click on the 'Start button on the Taskbar. The Start menu opens.
- 2. From the Start menu, click on Shut Down ....
- From the Shut Down Windows dialog box that appears, click on Restart the computer in <u>MS-DOS mode</u>, then click <u>Yes</u>. The computer restarts in MS-DOS mode.
- When you return to the Command Prompt, type cd \ ENTER. (If you installed to a different directory, substitute the appropriate directory.)
- 5. To start the game, type ENTER
- 6. To return to Windows 95 after you exit from the game, type exit ENTER at the DOS prompt.

# READ ME FIRST!

# CREATING AN MS-DOS MODE ICON

Although your CD-ROM drive, sound card, mouse, and other peripherals may work perfectly with Windows 95, they may need to be configured manually to work in MS-DOS mode. If you are having problems running this game from Windows 95 that the previous instructions didn't solve, we recommend that you create a new MS-DOS mode icon that can be used to create a proper MS-DOS environment for this and other DOS programs.

Before you start, you'll need to gather a few details from your system. Please follow the instructions below according to your system. It's important to note that the instructions should be used in addition to your PC manufacturer's supporting documentation.

#### STEP 1: DETERMINING YOUR CD-ROM DEVICE DRIVER

#### If you purchased a PC with Windows 95 already installed:

Before you create an icon, you need to gather details of your DOS CD-ROM device driver and its location (or path) on your hard drive. This depends on where your PC retailer or manufacturer has placed them on your system. You may find the name of your CD-ROM device driver in your CD-ROM documentation. Typically, this is 4-8 characters in length and ends in .SYS (e.g., SBCD.SYS, SLCD.SYS, CDMKE.SYS, MTMCDALSYS, ATAPI\_CD.SYS, etc.). You can also find this by going into DOS and listing the contents of your CONFIG.SYS file. To do this, type **type config.sys** [ENTER] at the "CA>" prompt. If it is in this file it looks something like this: DEVICE=C:\path\CD device driver].SYS /D:xxxxx. This line varies according to your PC, but it will definitely start with DEVICE or DEVICEHIGH, and should contain a "/D:xxxx" in the line-e.g., DEVICE=C:\SB16\DRV\SBCD.SYS /D:MSCD000. If you have done the above and cannot locate the name of your CD driver, you need to speak to your PC retailer/manufacturer. If you have found the line, copy it down exactly as it appears onto a piece of paper. Proceed to step 2.

#### If you installed Windows 95 onto a PC previously running another version of Windows and DOS:

Before you can create an icon, you need to have details of your DOS CD-ROM driver and its location (or path) on your hard drive. Typically, the driver is 4-8 characters in length and ends in .SYS (e.g., SBCD.SYS, SLCD.SYS, CDMKE.SYS, MTMCDALSYS, ATAPI\_CD.SYS, etc.). You can find this by going into DOS and listing the contents of your original CONFIG.SYS file. To do this, type **type config.dos** [ENTER] at the "C:>" prompt. It looks something like this: DEVICE=CA[path][CD device driver].SYS /D:xxxxx. This line varies according to your PC, but it will definitely start with DEVICE or DEVICEHIGH, and should contain a "/D:" in the line-e.g., DEVICE=CASBI6\DRVSBCD.SYS /D:MSCD000. When you have found the line, copy it down exactly as it appears onto a piece of paper. Proceed to step 2.

#### STEP 2: CREATING THE ICON AND SPECIFYING CONFIG.SYS AND AUTOEXEC.BAT PARAMETERS

- 1. Start the Windows 95 operating system. (If you are in DOS, type exit ENTER.)
- Right-click anywhere on your desktop to bring up a small menu. Left-click on New, then left-click on Shortcut. The Create Shortcut menu appears.
- In the Command line, type c:\windows\command.com, then click Next>, followed by Finish. If Windows 95 is installed in a directory other than C:\WINDOWS, replace the text 'c:\windows' with the appropriate directory.
- Right-click on your new MS-DOS prompt icon and select Properties. Now select the Program tab at the top of the window and click the Advanced... button. The Advanced Programs Settings menu appears.
- Select the MS-DOS mode box, then click the Specify a new MS-DOS configuration option. Two boxes appear below.
- 6. The first box is the CONFIG.SYS file that is used when Windows 95 restarts in DOS mode. Leave the two lines that are already there and add the following lines:

#### files=50

#### buffers=30

device=c:\[CD-ROM directory]\[CD-ROM device driver]
/d:mscd000

- Add the CD-ROM device driver line just as you copied it down earlier, but leave out the '/d:xxxxx' assignment, and use the one shown above instead (/d:mscd000).
- 8. In the AUTOEXEC.BAT for MS-DOS mode box, add this line:

#### c:\windows\command\mscdex.exe/d:mscd000

If Windows is installed in a directory other than CAWINDOWS, substitute the appropriate path for 'cAwindows'.

- 9. Click on OK to close, then click on OK again to return to the desktop to use your new icon.
- 10. To use your new icon, double-click on it. A box appears to advise you that you are entering MS-DOS mode. Click Yes to confirm, and the computer restarts in MS-DOS mode. You can then install and play the game according to the DOS instructions.

## READ ME FIRST!

#### CORRECTING SOUND PROBLEMS

If you experience problems with your sound card you need to ensure that you have all correct device drivers loaded in the CONFIG.SYS and AUTOEXEC.BAT files. Using the same procedure as you did to locate your CD-ROM device driver, find the sections that refer to your sound card and copy them down onto a piece of paper.

✓ TIP: Try looking for the following key words: BLASTER, SOUND, and SB. For example, the required settings for a Sound Blaster AWE 32<sup>™</sup> might be: SET BLASTER=A220 IS D1 H5 P330 T6 SET SOUND=C:SB16

There may be other drivers that pertain directly to your sound card that do not start with 'SET'. There may be at least one driver line in CONFIG.SYS that starts with 'DEVICE' or 'DEVICEHIGH=', and in many instances multiple lines in AUTOEXEC.BAT (e.g., C\SB16\AWEUTIL, C\SB16\DIAGNOSE /S, C\SB16\SB16\SET). These lines and any corresponding driver lines should be included. For further information, please refer to your computer system documentation and/or manufacturer.

## LOADING A MOUSE DRIVER

Since a mouse is required for the game, you also need a DOS device driver for your mouse. Typically this driver will be called MOUSE.COM, and may be found in the C:MOUSE directory. If this is the case, add the following line to the AUTOEXEC.BAT file:

C:\MOUSE\MOUSE.COM

If you cannot locate your DOS mouse driver, please refer to your mouse documentation and/or manufacturer for more information.

are an low further to want the form and the same start that the same to be an excited with the same or particular strengther and the same start for boundary and the same start of the same start of the same sta

### STARTING THE GAME FROM DOS

- 1. Insert the CD into your CD drive.
- 2. Type c: ENTER
- 3. Type cd\default name ENTER
- Type default name ENTER. The introduction begins. Press ENTER anytime to bring up the Title screen. Press any key to continue to the Main Menu.
- 5. Follow the onscreen prompts, pressing W or Z to highlight an option, then press ENTER to select.
- NOTE: Please see the Online manual for gameplay instructions. For quick reference, there is a Command Summary on p.xxx.

# IMPORTANT INFORMATION—PLEASE READ

This product is designed to run in the MS-DOS environment. For DOS products to operate correctly under MS-DOS, real mode drivers need to be installed on the system. Real mode drivers allow your CD-ROM, SOUND CARD, and MOUSE to be recognized and function properly in DOS, and should be installed for any product that is intended for a DOS environment.

✓ NOTE: Running MS-DOS in a window or a DOS shell in Windows 95 is not the equivalent of an MS-DOS environment.

#### To find out if your system has real mode drivers:

- 1. From your Windows 95 desktop, click on Start.
- 2. Click on Shut Down. A dialog box appears.
- 3. Select Restart The Computer In MS-DOS Mode, and click Yes.
- 4. Once you are at the C:\WINDOWS prompt, try logging onto your CD-ROM drive by typing the appropriate drive letter followed by a colon and pressing <u>ENTER</u>. (Your CD-ROM drive letter is most likely D or E.) Example: At the C:\WINDOWS> prompt, type: D: <u>ENTER</u>
- If your prompt comes up D:>> then you probably have your real mode drivers installed and are ready to install and run the game. Refer to the reference card for detailed instructions on installing and starting the game.

# READ ME FIRST!

If you do not get your CD-ROM prompt to come up, and instead get an "Invalid Drive Specification" message then you might have to install your Real Mode Drivers. Some systems that come pre-installed with Windows 95 do not come with these DOS Drivers. If you want to be able to run DOS native products check your computer documentation or contact your computer manufacturer about having these drivers added to your system. Thank you for purchasing this MS-DOS product, and we apologize for any inconvenience this may cause you.

## A NOTE TO GATEWAY COMPUTER USERS:

It is possible that Gateway put an icon on your desktop called "**Run MS-DOS Applications**". This icon will put you in MS-DOS mode with your Real Mode Drivers loaded. If you have one of these icons double-click it to get to MS-DOS mode. Install and run the game from this MS-DOS environment. For more detailed technical information please see the other sections of this reference card.

# PROBLEMS WITH YOUR SOFTWARE?

If you are having a problem installing or using your software, we want to help.

□ First, please make sure you have read thoroughly the Installation and System Requirements sections above.

If you have followed the directions and are still having trouble installing or operating the software, below are some hints that might help solve the problem.

✓ NOTE: Before attempting any of the following suggestions, please make sure you are familiar with the DOS commands being used. Consult your MS DOS manual for more information.

## READ ME FIRST!

## **CD PROBLEMS**

A single-speed CD-ROM drive is required to run the game, and you'll get even better results from a 2x or faster CD drive.

RECEIVE "FILE NOT FOUND" ERROR MESSAGE WHEN INSTALLING OR RUNNING THE GAME

- Make sure the game was properly installed.
- Make sure that the CD is in the CD drive. The CD must be in the drive to install or run the game.
- Make sure that the correct driver for your CD drive is loaded in your AUTOEXEC.BAT and CONFIG.SYS files. (Example: In AUTOEXEC.BAT, your CD driver line could be: "C:WINDOWS\MSCDEX / D:MSCD001 /M:10", and in CONFIG.SYS, the CD device driver might appear similar to "DEVICE=C\DEV\HIT-IDE.SYS /D:MSCD001".)
- Keep in mind that your CD driver will always contain a 'D/:xxx' switch in both the AUTOEXEC.BAT and CONFIG.SYS files that signifies the CD-ROM device name.

# VIDEO PROBLEMS

If you are experiencing difficulties with video you may want to consult your video card's manual for specific information on loading a manufacturer-specific VESA driver.

General Video Card Information

D Please contact the manufacturer of your video card with any VESA driver or video card issues.

# MEMORY PROBLEMS

The game requires 4 MB total memory to run.

Receive "Out of memory" message

Your system does not have enough free memory available.

- Make sure your system has at least 4 MB of RAM.
- □ To maximize the free memory available, refer to *Creating a Boot disk*.

## GENERAL MEMORY INFORMATION

- You must use an extended memory manager-we strongly recommend using HIMEM.SYS rather than other memory managers such as QEMM.SYS.
- We recommend that you temporarily disable any nonessential utilities you may be running in order to free up more memory on your system. Examples of such include:

| EMM386.EXE         |         | ANSI.SYS              |
|--------------------|---------|-----------------------|
| SMARTDRV.SYS       |         | ANYKEY.COM            |
| PPOWER.EXE         |         | RESUME.SYS            |
| IFSHLP.SYS         |         | ASP.SYS               |
| CSP.SYS            |         | VSAFE.EXE             |
| VSHIELD.SYS        |         | SHARE.EXE             |
| DOSKEY.COM         | 4       | PS1TOOLS (any utility |
| Any network driver | s you m | ay normally load      |

# SOUND PROBLEMS

This game supports Sound Blaster and 100% compatibles, Sound Blaster 16, and Gravis Ultrasound. When you configure your game (See the installation section of this book.), make sure your sound card is compatible with one of those listed.

#### INSTALLED SOUND CARD, BUT THERE IS NO SOUND

- If you are having difficulties with your sound card, please note that the preferred IRQ setting for this game is 5 or 7. If your IRQ setting is *not* 5 or 7, please change it on your DOS boot disk. If you are unsure how to check or change your IRQ setting, refer to your sound card documentation or contact your sound card manufacturer.
- Please note that the preferred DMA setting is 1. If your DMA is not 1, please change it on your DOS boot disk. If you are unsure how to check or change your DMA setting, refer to your sound card documentation or contact your sound card manufacturer.
- Make sure your speakers or headphones are plugged into the appropriate jack and the volume control is turned up.

- Make sure you selected the correct sound card.
- □ Refer to Sound Configuration below.

#### INSTALLED SOUND CARD, BUT GET STATIC FROM SPEAKERS

Make sure you selected the correct sound card.

#### SOUND CONFIGURATION

Make sure the appropriate statement for your sound card is included in your AUTOEXEC.BAT file:

Sound Card

Statement

Sound Blaster Sound Blaster Pro Sound Blaster 16 Gravis Ultrasound Gravis Ultrasound Max ULTRINIT SET BLASTER=[settings] T1 SET BLASTER=[settings] T4 SET BLASTER=[settings] T6 SET ULTRASOUND=220,1,1,11,15 SET ULTRASOUND=220,1,1,11,15

If the appropriate statement is not included in the AUTOEXEC.BAT, consult your sound card documentation and/or run the configuration utility for your sound card.

# **CREATING A BOOT DISK**

Starting your computer using a DOS boot disk allows you to free up more memory without altering the CONFIG.SYS and AUTOEXEC.BAT files on your hard drive. Booting your computer with a DOS boot disk does not prevent you from accessing your hard drive, it merely provides a different method for configuring your memory. After you create a DOS boot disk, you will copy your CONFIG.SYS and AUTOEXEC.BAT files from your hard disk onto the boot disk and modify these copies. We recommend using this procedure to avoid altering the CONFIG.SYS and AUTOEXEC.BAT files on your hard drive, which may affect your memory configuration for running other applications.

Below are instructions for creating a DOS boot disk. Please follow these steps exactly.

NOTE: To create a DOS boot disk you must use a disk that will fit in your A: drive. Your computer will not boot from the boot disk if it is inserted in the B: drive.

#### READ ME FIRST!

- 1. From the DOS prompt, type C: and press ENTER
- 2. Place the blank disk into drive A:.
- 3. Type format a:/s ENTER. Be sure to include the spaces.
- You will be prompted to insert a blank disk into drive A:. Do so if you haven't already, and press ENTER.
- Once the disk is finished formatting, you will be asked to label (name) the disk. Type in a name and press <u>ENTER</u> or simply press <u>ENTER</u> for no name.
- 5. A prompt appears asking whether you wish to format another disk. Type N and press ENTER.

To configure your DOS boot disk to free up additional conventional memory and enable Extended memory:

- Back up your CONFIG.SYS and AUTOEXEC.BAT files before editing them so that you can return to the originals if you have any problems:
- a. At the C:\ prompt, type: copy c:\config.sys c:\config.bak and press ENTER.
- b. Type copy c:\autoexec.bat c:\autoexec.bak ENTER
- Copy the CONFIG.SYS and AUTOEXEC.BAT files from the root directory on your hard drive (C:\) to the root directory on the boot disk that you have just created (A:\):
- ▷ b. Type copy c:\autoexec.bat a:\ ENTER
- Open the boot disk copy of the AUTOEXEC.BAT file (on A:) using the EDIT program from MS DOS 5.0 or greater:
- a. From the C: prompt, type cd \dos ENTER. (Windows 95 users should type cd\windows\command ENTER.)
- ⇒ b. Type edit a:\autoexec.bat ENTER

#### READ M E FIRST!

#### ME FIRST! READ

From the boot disk copy of the AUTOEXEC.BAT file, delete all lines except the following (items enclosed in [brackets] indicate system-specific variables):

| Notes                                                            |  |
|------------------------------------------------------------------|--|
| [Path] will vary by system                                       |  |
|                                                                  |  |
| Example:<br>SET SOUND = C:\SBPRO<br>SET BLASTER = A220 17 D1 T4) |  |
| Example: C:\DOS\MSCDEX.EXE /S /D:SONY_000                        |  |
| (Or equivalent mouse driver)                                     |  |
|                                                                  |  |

- NOTE: If your mouse line looks different from the examples above, you may not be using the V MOUSE.COM mouse driver. Do not change this line if it looks different from the examples above. Drivers with a .SYS extension will be loaded through the CONFIG.SYS file and should be left in place when you are editing that file. If you have other questions about loading your particular mouse driver, consult your mouse or DOS manuals.
- Save the edited AUTOEXEC.BAT file and open the boot disk copy of the CONFIG.SYS file from within 5. EDIT.
- To save, press ALT\_F to bring down the File menu, then type 5. 0
- To open, press ALT\_F, type O, then type a:\config.sys and press ENTER. O
- While still in EDIT, delete all lines from the boot disk copy of the CONFIG.SYS file EXCEPT the 6. following:

|                       | Notes              |
|-----------------------|--------------------|
| ICE=C:\DOS\HIMEM.SYS  | (Or C:\WINDOWS\H   |
| =HIGH                 |                    |
| FERS=30               |                    |
| S=3                   |                    |
| CD-ROM device driver] | Example: C:\DEV\SL |

HIMEM.SYS)

FILE

Line

DEV

DOS

BUF

[Yow

CD.SYS /D:SONY 000 /B:340 /M:P /V /C

Your CONFIG.SYS file should now look like the above example. If it does not, edit it now to make it look similar to the text above.

- Save the edited CONFIG.SYS file and exit the EDIT program. 7.
- To save, press ALT\_F, then type 5.
- To exit the Edit program, press ALT\_F, then type X. O

You now have a boot disk which should free up enough conventional memory and set up enough Extended memory to run the program. The boot disk bypasses the AUTOEXEC.BAT and CONFIG.SYS files on your hard drive and configures your memory based on the AUTOEXEC.BAT and CONFIG.SYS files on your boot disk.

To start up your machine using the DOS boot disk:

- Insert the DOS boot disk into drive A:, then restart your machine. Your computer will boot up to the A:> prompt.
- Type C: and press ENTER to return to your hard drive.
- Note: If you want to return your system to its normal memory configuration, simply remove the DOS boot V disk from the A: drive and restart your machine.

For more information on editing your CONFIG.SYS and AUTOEXEC.BAT files, or on changing your startup configuration, consult your DOS manual.

# TROUBLE SHOOTING

If you are having problems launching the game, make sure that it is configured properly. If the program gives you an error about VESA support, load the VESA driver provided with your SVGA card (See SVGA card manual.), then reconfigure your SVGA, Music, and Sound FX cards from the Configuration menu.

If you continue to experience difficulty launching the game, try reducing the size of any disk cache such as SMARTDRV.EXE in your CONFIG.SYS or AUTOEXEC.BAT. (Leave some cache if possible, even 256 KB or less, as this makes the game run more smoothly.) Though we recommend a disk cache for optimum play, remove any reference to those programs in your CONFIG.SYS or AUTOEXEC.BAT if you still can't launch the game.

# READ ME FIRST!

# **TECHNICAL SUPPORT**

If you have questions about the program, our Technical Support Department can help. Please be sure to include the following information in your letter, fax, or e-mail message:

- A copy of the CONFIG.SYS and AUTOEXEC.BAT files from your hard drive.
- Computer manufacturer
- Operating system (Windows 95, DOS 6.22, etc.)
- CPU type and speed in MHz
- Amount of RAM
- □ Sound card type and settings (address, IRQ, DMA)
- Video card
- CD-ROM
- Mouse driver and version
- Joystick and game card (if any)
- A description of the problem you're having.

If you need to talk to someone immediately, call us at (415) 572-2787 Monday through Friday between 8:30 AM and 4:30 PM, Pacific Time. Please have the above information ready when you call. This will help us answer your question in the shortest possible time. **EA Tech Support Fax**: (415) 286-5080.

Electronic Arts Technical Support P.O. Box 7578 San Mateo, CA 94403-7578

# HOW TO REACH US ONLINE

COMPUSERVE: Game Publishers A Forum (GO GAMAPUB) Or send e-mail to 76004.237

AMERICA ONLINE: Send e-mail to ELECARTS

INTERNET E-MAIL: support1@ea.com Or send e-mail to elecarts@aol.com or 76004.237@compuserve.com

Warranty Inquiries: cswarranty@ea.com

WORLD WIDE WEB: Access our Web Site at http://www.ea.com

FTP: Access our FTP Site at ftp.ea.com

If you live outside of the United States, you can contact one of our other offices.

In Australia, contact: In the United Kingdom, contact:

Electronic Arts Pty. Ltd. Elect P.O. Box 432 P.O. Southport Qld 4215, Australia Slou; Phon

Electronic Arts Ltd. P.O. Box 835 Slough SL3 8XU, UK Phone (753) 546465.

In Australia: For Technical Support and Game Hints and Tips, phone: 1 902 261 600 (95 cents per min.) CTS 7 days a week 10 AM-8 PM. If you are under 18 years of age parental consent required.

# READ ME FIRST!

# LIMITED WARRANTY

Electronic Arts ("EA") warrants to the original purchaser of the computer software product, for a period of ninety (90) days from the date of original purchase (the "Warranty Period"), that under normal use, the magnetic media and the user documentation are free from defects in materials and workmanship.

# WARRANTY CLAIMS

To make a warranty claim under this limited warranty, please return the product to the point of purchase, accompanied by proof of purchase, your name, your return address, and a statement of the defect. **OR** send the disk(s) to us at the above address within 90 days of purchase.

Include a copy of the dated purchase receipt, your name, your return address, and a statement of the defect. EA or its authorized dealer will, at our option, repair or replace the product and return it to you (postage prepaid) or issue you with a credit equal to the purchase price.

To replace defective media **after** the 90-day warranty period has expired, send the original disk(s) to the above address. Enclose a statement of the defect, your name, your return address, and a check or money order for \$7,50.

The foregoing states the purchaser's sole and exclusive remedy for any breach of warranty with respect to the software product.

# LIMITATIONS

THIS WARRANTY IS IN LIEU OF ALL OTHER WARRANTIES AND NO OTHER REPRESENTATIONS OR CLAIMS OF ANY NATURE SHALL BE BINDING ON OR OBLIGATE ELECTRONIC ARTS. ANY IMPLIED WARRANTIES APPLICABLE TO THIS SOFTWARE PRODUCT, INCLUDING WARRANTIES OF MERCHANTABILITY AND FITNESS FOR A PARTICULAR PURPOSE, ARE LIMITED TO THE NINETY (90) DAY PERIOD DESCRIBED ABOVE. IN NO EVENT WILL ELECTRONIC ARTS BE LIABLE FOR ANY SPECIAL, INCIDENTAL, OR CONSEQUENTIAL DAMAGES RESULTING FROM POSSESSION, USE, OR MALFUNCTION OF THIS ELECTRONIC ARTS SOFTWARE PRODUCT.

Some states do not allow limitations as to how long an implied warranty lasts and/or exclusions or limitations of incidental or consequential damages so the above limitations and/or exclusions of liability may not apply to you. This warranty gives you specific rights, and you may also have other rights which vary from state to state.

# NOTICE

Electronic Arts reserves the right to make improvements in the product described in this manual at any time and without notice.

This manual and the software described in this manual are copyrighted. All rights are reserved. No part of this manual or the described software may be copied, reproduced, translated, or reduced to any electronic medium or machine-readable form without the prior written consent of Electronic Arts, P.O. Box 7578, San Mateo, California 94403-7578, Attn: Customer Support.

Electronic Arts reserves the right to make improvements in the product described in this manual at any time and without notice.

The NBA and individual NBA Team identifications used on or in this product are trademarks, copyrighted designs and other forms of intellectual property of NBA Properties, Inc. and the respective Teams and may not be used, in whole or in part, without the prior written consent of NBA Properties, Inc. © 1995 NBA Properties, Inc. All rights reserved.

Pentium is a trademark of Intel Corporation. Sound Blaster, Sound Blaster Pro, Sound Blaster 16, and Sound Blaster AWE32 are trademarks of Creative Technology Ltd. Advanced Gravis, PC Gamepad, Gravis, Ultrasound, and GrIP are trademarks of Advanced Gravis Computer Technology Ltd. Ensoniq and Soundscape are trademarks of ENSONIQ Corp. Windows Sound System is a trademark and Microsoft, MS-DOS, and Windows are registered trademarks of Microsoft Corporation.

Documentation © 1996 Electronic Arts. All rights reserved.

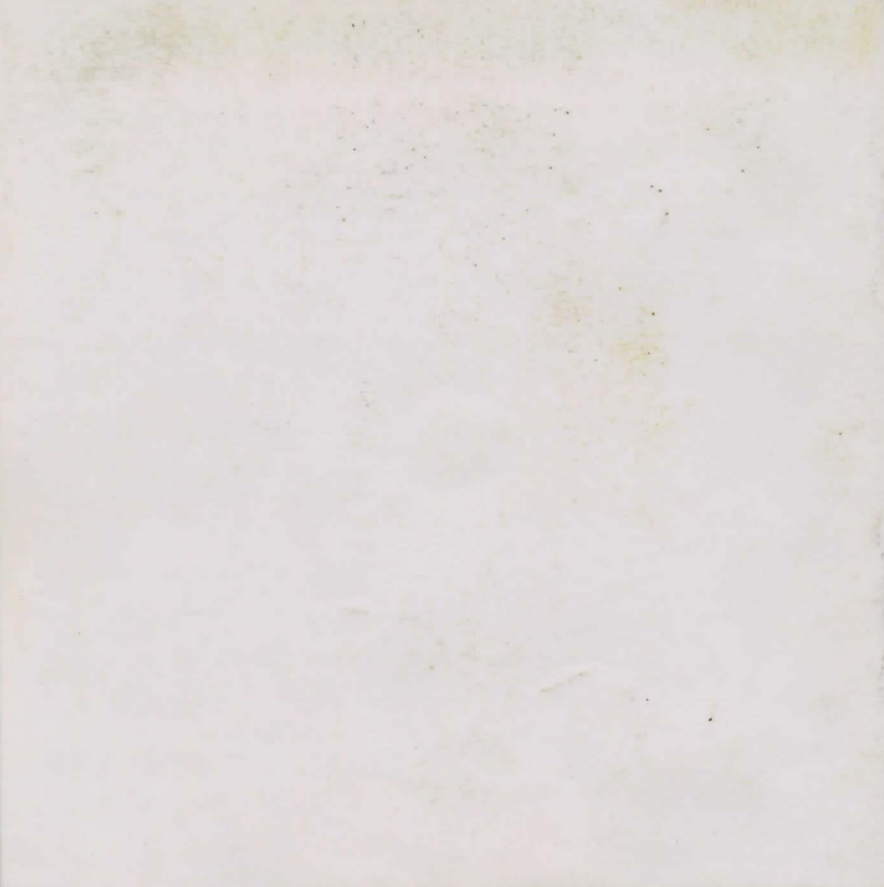